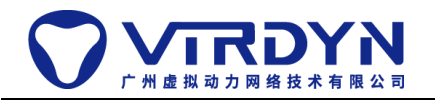

# VDMocapFCPlugin

Unity 版本要求: 2019.4.24f1+

## 一、项目设置:

1. 打开 File->Build Settings->Player Settings, Player 设置栏下的

Other Settings 将 Api Compatibility Level 设置为: .NET 4.x,

"unsafe"模式开启,如下图所示:

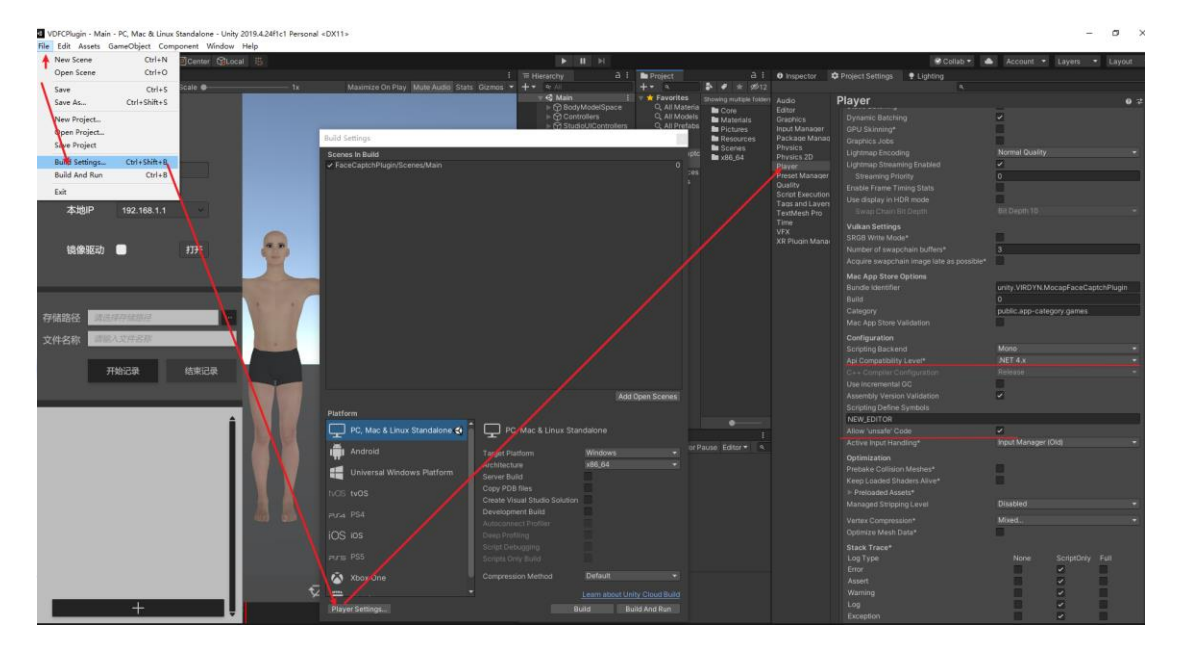

二、 插件添加:

将 VDMocapFCPlugin.unitypackage 拖动至 Asset 文件夹下, 进行导

## 入即可,如下图所示:

| 教程                      | ▼ ★ Favorites                                           | Assets               |
|-------------------------|---------------------------------------------------------|----------------------|
| VDFCPlugin.unitypackage | ୍ଦ୍ର All Materials<br>ଦ୍ର All Models<br>ଦ୍ର All Prefabs | This folder is empty |
|                         | 🗁 Assets                                                |                      |
|                         | Packages                                                |                      |

## 三、 打开示例场景:

先点击只显示场景按钮,然后选择示例场景"Main"

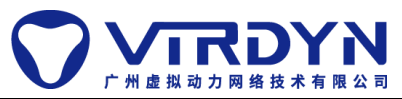

#### VDMocapFCPlugin 插件使用教程

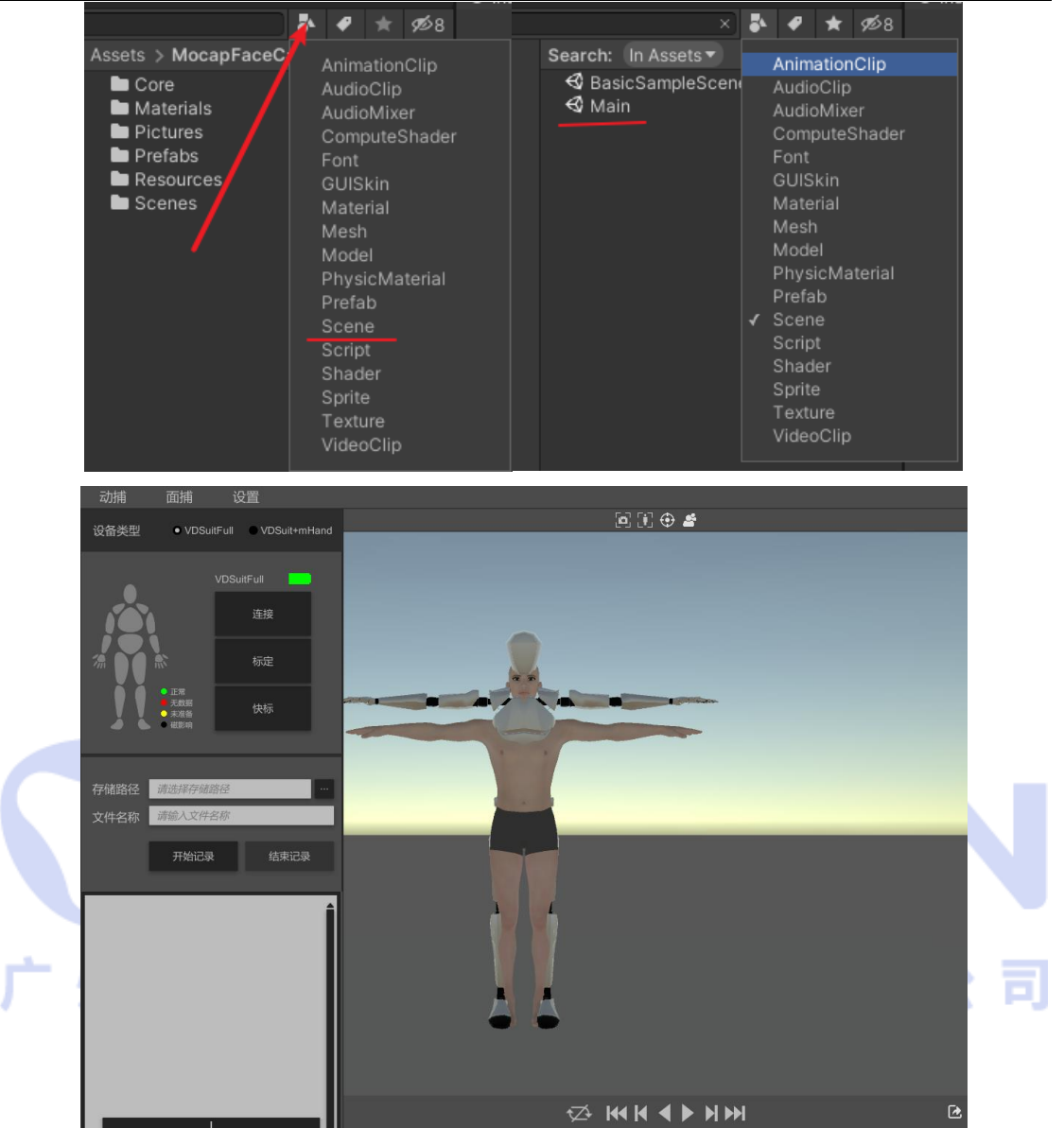

### 四、 模型绑定:

#### 1. 模型制作要求:

请按《虚拟动力动捕面捕模型要求.pdf》进行制作

2. 模型导入:

把按模型制作要求制作的模型直接导入至 Assets 文件夹下即可,如红线;若模型节点名称不规范,亦可按规范编辑好节点名称后保存成预制体留着后续使用,如绿线,如下图所示:

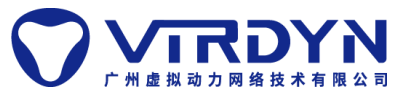

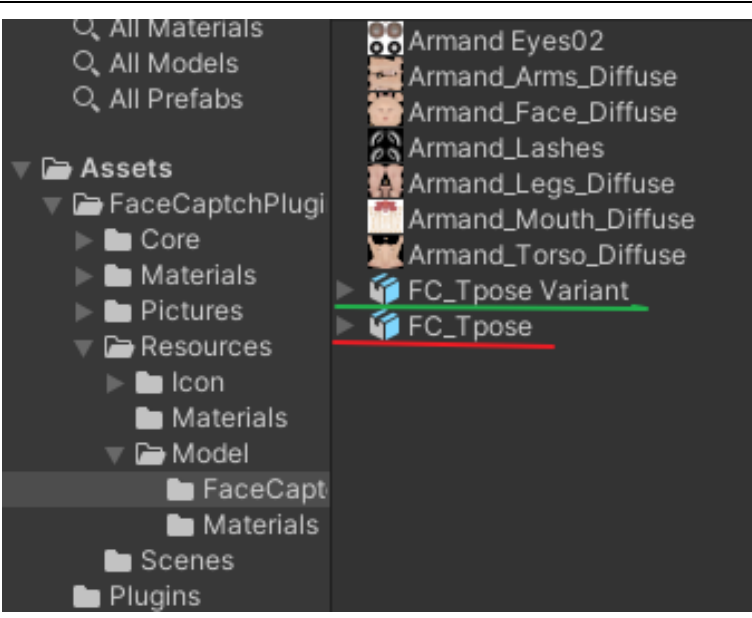

3. 模型更换:

将上一步添加的模型拖进 Hierarchy 面板的 BodyModelSpace 节

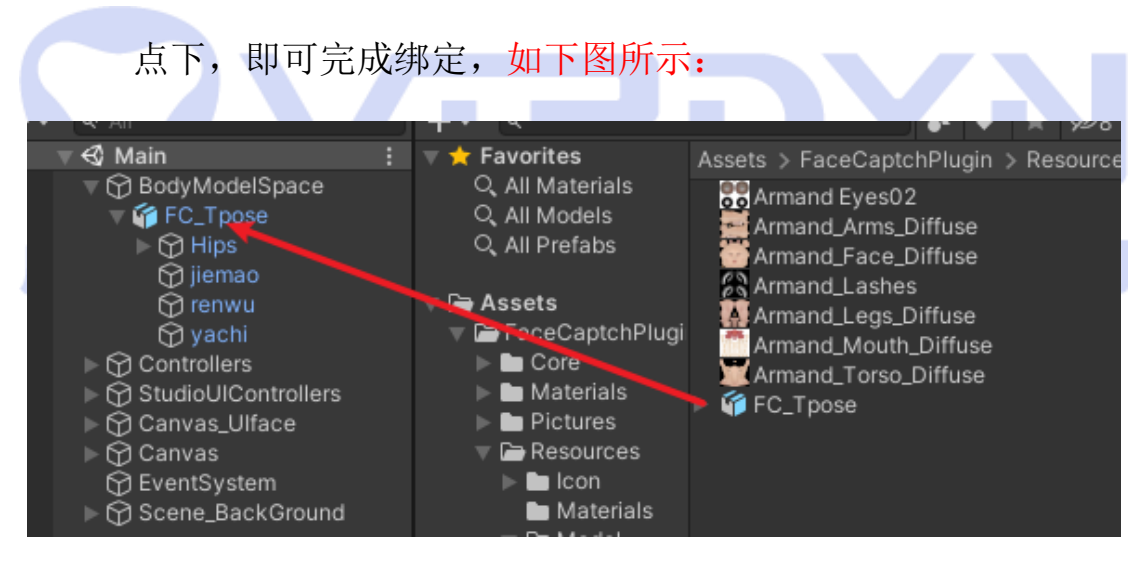

- 五、 软件数据接收:
  - 1. 动捕部分:
    - 按<u>《VDSuit Full 使用白皮书.pdf》、《VDSuit&mHand 使用白</u> 皮书.pdf》进行设备穿戴,设备穿戴成功后点击软件中的[连 接]按钮,即可进行连接,如下图所示:

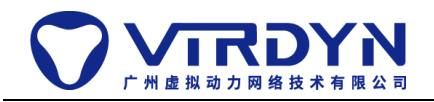

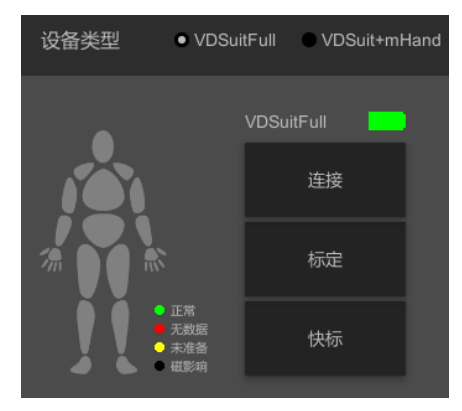

- 2) 连接成功后,则显示连接设备名称,电量并激活[标定]按钮
- 3) 点击[标定],按需进行设备标定(每次使用前必须进行标

定),如下图所示:

|    | A_pose:<br>(1) Stand with A_po<br>(2) Keep still<br>(3) Wait for finished | se  | P_pose:<br>(1) Should b<br>(2) Straighte<br>(3) Wait for f | e used after A<br>n the arm and<br>finished | _pose<br>l keep still |
|----|---------------------------------------------------------------------------|-----|------------------------------------------------------------|---------------------------------------------|-----------------------|
| 广州 | (1) Apose                                                                 | 45° | (2)OKpose                                                  | X                                           | 公司                    |

4)标定完成后模型呈现异常状态,则需点击软件中的"设置" 按钮按规则进行磁校准,如下图所示:

| ▼ 硬件设置 |                |          | 🗑 硬件设置 |        |          | $\times$ |
|--------|----------------|----------|--------|--------|----------|----------|
|        |                |          |        |        |          |          |
| 目标     | 设备 VDSuit Full |          |        | VDSuit | •        |          |
|        | 頻率 60          | ▼        |        | 60     | <b>•</b> |          |
| 连接     | 方式 无线连接        | <b>T</b> |        | 无线连接   | •        |          |
|        |                | 性能修复     |        | 性能修复   |          |          |
|        |                |          |        |        |          |          |
|        |                |          |        |        |          |          |
|        | 确定             | 取消       |        | 确定     | 则        |          |

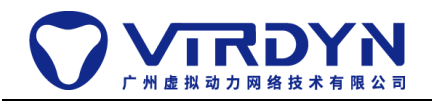

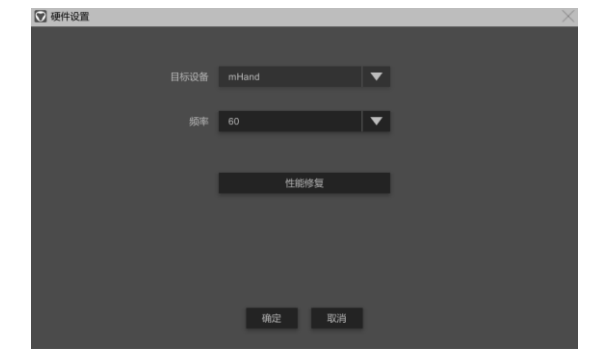

磁校准详情参见:《磁校准教程.doc》

- 5) 成功执行上述步骤后即可正常使用动捕设备
- 2. 面捕部分:
  - 1) 点击"面捕"按钮,打开面捕数据接收端,如下图所示:

| ▼ 表情捕捉 |      |               | $\times$ |   |   |   |
|--------|------|---------------|----------|---|---|---|
|        | 设备   | • iPhoneX+    |          |   |   |   |
|        | 本地IP | 192.168.1.248 |          |   |   |   |
|        | 本地端口 | 9000          |          |   |   | _ |
| 厂州虚    | 镜像驱动 | 打开            | p        | R | 公 | 司 |
|        |      |               |          |   |   |   |

2) 打开 VDLiveFC, 输入本地 IP 地址 (需在同一局域网下), 点击连接即可驱动模型表情,如下图所示:

| 设备   | ● iPhoneX+    |                |   |  |
|------|---------------|----------------|---|--|
| 本地端口 | 9000          |                | - |  |
| 本地IP | 192.168.1.248 | ~              |   |  |
| 镜像驱动 | ■ 打           | і <del>л</del> |   |  |

3. 其它部分:

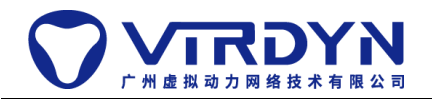

1) 数据记录及回放:

运行模式下点击开始记录,软件将会记录当前动捕+面捕数 据并最终生成 MD 数据文件,如下图所示

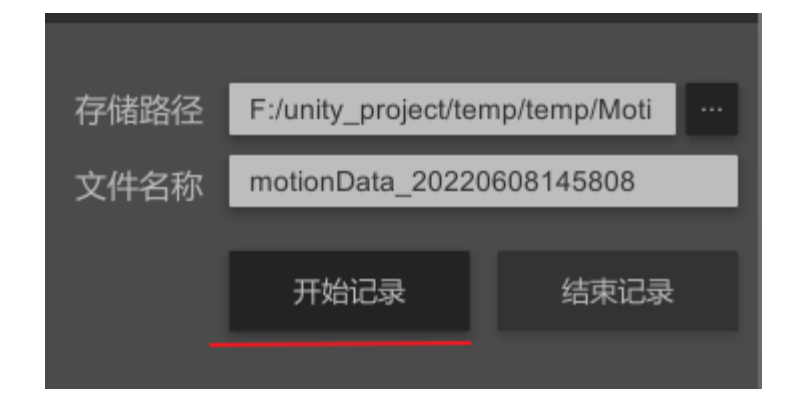

结束记录后,选择添加一份 MD 文件,双击该 MD 文件将 其加载到内存,点击播放按钮,该模型的肢体动作和面部 表情将由 MD 数据驱动,如下图所示:

- 2) 数据导出:
  - a) 导出 bvh,如下图所示:

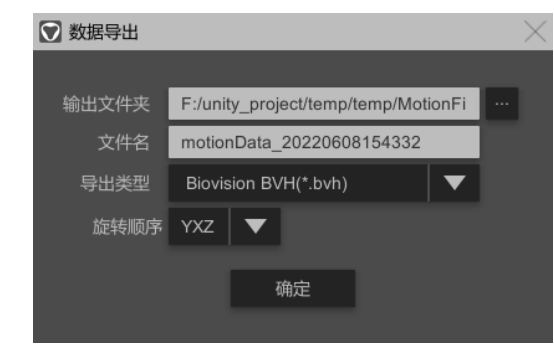

b) 导出 FBX, 如下图所示:

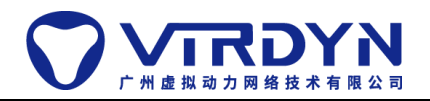

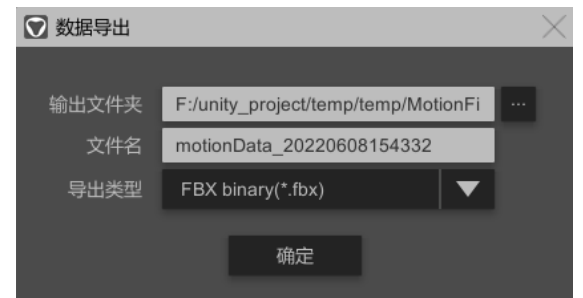

c) 将 MD 数据写入 FBX,如下图所示:

| 输出文件夹   | F:/unity_project/temp/temp/MotionFi  |  |
|---------|--------------------------------------|--|
| 文件名     | motionData_20220608154332            |  |
| 导出类型    | WriteAnimToFbx(Tpose)                |  |
| 输入FBX模型 | F:/unity_project/interation/MocapStu |  |
| 配置文件路径  | 默认 🔷 🔻                               |  |
|         | 确定                                   |  |
|         |                                      |  |

- 3) 相机复位: 相机的角度将回归模型的正前方位置
- 4) 模型复位: 模型的位置将回归世界坐标原点
- 5) 镜头追踪: 相机与模型的相对位移保持不变
- 6) 模型切换:根据场景节点 BodyModelSpace 下的所有子物体

从上到下,按索引进行切换,索引间隔为+1;

- 六、 动捕算法库:
  - 1. 作用:

动捕算法库是一个对实时驱动效果优化处理的函数库,由设备 驱动 SDK 内部调用。有算法库的加持下可使实时驱动获得更好 效果。

2. 使用方式:

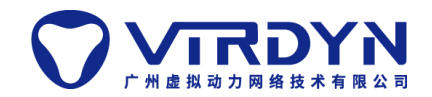

由于算法库由设备驱动 SDK 内部调用,所以只需要把算法库放 置特定路径处即刻,但需注意该路径不在 Unity 的项目管理框 架内,需要用户手动管理。

编译环境:把vdsuit文件夹复制到项目根目录,如下图所示:

| <b>^</b> 名称                                                                                                    | 修改日期                                                                                   | 类型 大小                                                                                                    |                              |
|----------------------------------------------------------------------------------------------------|----------------------------------------------------------------------------------------|----------------------------------------------------------------------------------------------------|------------------------------|
| ".vs                                                                                                    | 2022/6/6 20:33                                                                         | 文件夹                                                                                                    |                              |
| Assets                                                                                                    | 2022/6/8 18:59                                                                         | 文件夹                                                                                                    |                              |
| 🦉 📙 bin                                                                                                    | 2022/5/30 13:33                                                                        | 文件夹                                                                                                    |                              |
| BodySize                                                                                                    | 2022/5/30 13:33                                                                        | 文件夹                                                                                                    |                              |
| A Debug                                                                                                    | 2018/8/1 15:49                                                                         | 文件夹                                                                                                    |                              |
| HumanSkeleton                                                                                                    | 2022/5/30 13:33                                                                        | 文件夹                                                                                                    |                              |
| Library                                                                                                    | 2022/6/9 18:06                                                                         | 文件夹                                                                                                    |                              |
| Logs                                                                                                    | 2022/5/30 13:37                                                                        | 文件夹                                                                                                    |                              |
| - MotionFiles                                                                                                    | 2022/6/9 11:47                                                                         | 文件夹                                                                                                    |                              |
| NewModelFiles                                                                                                    | 2022/5/30 13:37                                                                        | 文件夹                                                                                                    |                              |
| 💊 📙 obj                                                                                                    | 2022/5/30 13:37                                                                        | 文件夹                                                                                                    |                              |
| Packages                                                                                                    | 2022/5/30 13:37                                                                        | 文件夹                                                                                                    |                              |
| PortraitFiles                                                                                                    | 2022/5/30 13:37                                                                        | 文件夹                                                                                                    |                              |
| ProjectSettings                                                                                                    | 2022/6/8 19:00                                                                         | 文件夹                                                                                                    |                              |
| Temp                                                                                                    | 2022/6/9 18:11                                                                         | 文件夹                                                                                                    |                              |
| <b>.</b>                                                                                                    |                                                                                        |                                                                                                    |                              |
| ★vdsuit<br>发布环境:把vdsu                                                                                                    | 2022/5/31 16:24<br>it 文件夹复制到软                                                          | <sub>文件表</sub><br>次件根目录, <mark>如</mark>                                                                         | 下图所                          |
| 发布环境:把vdsuit<br>窗 > 系统(C:) > 用户 >                                                                                        | 2022/5/31 16:24<br>it 文件夹复制到纳<br>bingo > 桌面 > VDM                                      | <sub>文件表</sub><br>次件根目录,如<br>ocapFCPlugin >                                                                     | 下图所                          |
| 大布环境:把vdsu<br>脑、系统(C:)、用户、                                                                                               | it 文件夹复制到车<br>bingo > 桌面 > VDM                                                         | <sub>文件夹</sub><br>次件根目录,如<br>ocapFCPlugin ><br>修改日期                                                             | 下图所                          |
| 发布环境:把vdsuit<br>窗 > 系统(C:) > 用户 ><br>名称                                                                                  | 2022/5/31 16:24<br>it 文件夹复制到纳<br>bingo > 桌面 > VDM                                      | <sup>文件夹</sup><br>次件根目录,如<br>ocapFCPlugin ><br>修改日期<br>2022/6/9 18:14                                           | 下图所                          |
| 发布环境:把vdsuit<br>该 系统(C:) ,用户 ,<br>名称<br>MonoBleeding<br>VDMocapFCPI                                                      | 2022/5/31 16:24<br>it 文件夹复制到4<br>bingo > 桌面 > VDM<br>^<br>gEdge<br>ugin_Data           | <sup>文件夹</sup><br>次件根目录,如<br>ocapFCPlugin ><br>修改日期<br>2022/6/9 18:14<br>2022/6/9 18:14                         |                              |
| 发布环境:把vdsuit<br>窗 > 系统(C:) > 用户 ><br>名称<br>MonoBleeding<br>VDMocapFCPI<br>vdsuit                                         | 2022/5/31 16:24<br>it 文件夹复制到纳<br>bingo > 桌面 > VDM<br>^<br>gEdge<br>ugin_Data           | 这件表<br>次件根目录,如<br>ocapFCPlugin ><br>修改日期<br>2022/6/9 18:14<br>2022/6/9 18:14<br>2022/6/9 18:15                  |                              |
| 发布环境:把vdsuit<br>窗 > 系统(C:) > 用户 ><br>名称<br>MonoBleeding<br>VDMocapFCPI<br>vdsuit<br>UnityCrashHar                        | it 文件夹复制到纳<br>bingo > 桌面 > VDM<br>^<br>gEdge<br>ugin_Data<br>ndler64.exe               | 文件表<br>次件根目录,如<br>ocapFCPlugin ><br>修改日期<br>2022/6/9 18:14<br>2022/6/9 18:14<br>2022/6/9 18:15<br>2021/4/2 8:29 |                              |
| 发布环境:把vdsuit<br>窗 > 系统(C:) > 用户 →<br>名称<br>MonoBleeding<br>VDMocapFCPI<br>vdsuit<br>I UnityCrashHar                      | it 文件夹复制到纳<br>bingo > 桌面 > VDM<br>^<br>gEdge<br>ugin_Data<br>ndler64.exe               | x件根目录,如 ocapFCPlugin > 修改日期 2022/6/9 18:14 2022/6/9 18:14 2022/6/9 18:15 2021/4/2 8:29 2021/4/2 8:29            | 下图所<br>类<br>文<br>文<br>位<br>前 |
| 发布环境:把vdsuit<br>窗 > 系统(C:) > 用户 ><br>名称<br>MonoBleeding<br>VDMocapFCPI<br>vdsuit<br>I UnityCrashHar<br>I UnityPlayer.dll | 2022/5/31 16:24<br>it 文件夹复制到纳<br>bingo > 桌面 > VDM<br>GEdge<br>ugin_Data<br>ndler64.exe | x件根目录,如 ocapFCPlugin > 修改日期 2022/6/9 18:14 2022/6/9 18:14 2022/6/9 18:15 2021/4/2 8:29 2021/4/2 8:29            | 下图所<br>类文文                   |

七、 更多 API 详情参见: Scripting API.chm